下図が表示され、印刷が出来ないなどの不具合がある場合には、ファイルのプロパティを変更することでマクロのブロックを解除してください。

区 セキュリティリスク このファイルのソースが信頼できないため、Microsoft によりマクロの実行がブロックされました。

- 詳細を表示
- 1. Windows ファイル エクスプローラーを開き、ファイルを保存したフ ォルダーに移動します。
- 2. ファイルを右クリックし、コンテキスト メニューから [プロパティ] を 選択します。
- 3. [全般]タブの下部で、[許可する]チェックボックスを選択して、 [OK]を選択します。

| ■ seikyusyoshiki_torikime_120.xlsmのプロパティ ×                                                    |
|-----------------------------------------------------------------------------------------------|
| 全般 セキュリティ 詳細 以前のバージョン                                                                         |
| seikyusyoshiki_torikime_120.xlsm                                                              |
| ファイルの種類: Microsoft Excel マクロ有効ワークシート (.xlsm)                                                  |
| プログラム: x Excel 変更(C)                                                                          |
| 場所: C:¥                                                                                       |
| サイズ: 38.9 KB (39,905 パイト)                                                                     |
| ディスク上 40.0 KB (40,960 バイト)<br>のサイズ:                                                           |
| 作成日時: 2023年6月26日、14:07:12                                                                     |
| 更新日時: 2023年6月23日、13:40:36                                                                     |
| アクセス日時: 2023年6月26日、14:07:16                                                                   |
| 属性: □ 読み取り専用(R) □ 隠しファイル(H) 詳細設定(D)                                                           |
| セキュリティ: このファイルは他のコンピューターから取<br>得したものです。このコンピューターを保<br>護するため、このファイルへのアクセスは<br>ブロックされる可能性があります。 |
| OK キャンセル 適用(A)                                                                                |

なおも不具合が解消しない場合は、下図の**[詳細を表示]**を押下し、マイクロ ソフトのサポートページをご参照ください。

区 セキュリティリスク このファイルのソースが信頼できないため、Microsoft によりマクロの実行がブロックされました。 詳細を表示 詳細を表示